## Wi-Fi・携帯テザリングとの接続方法

家庭に持ち帰って最初に使用する際、お使いのルータ等のSSIDおよび暗号化キーが必要です。

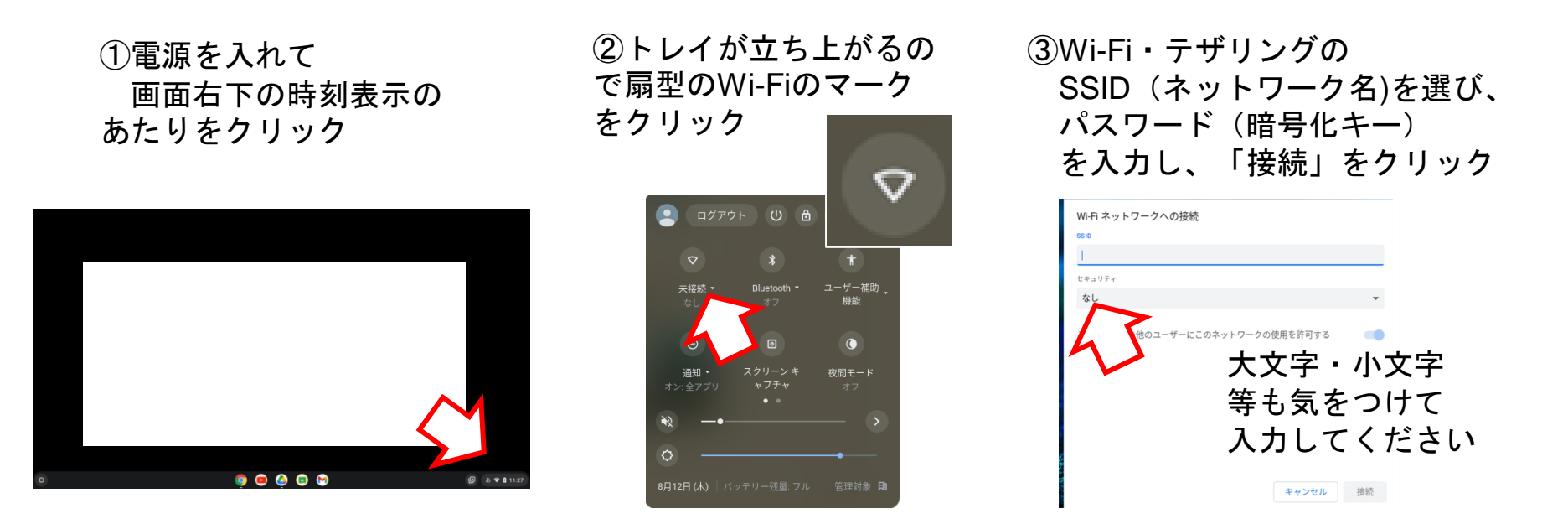

④接続完了したら、学校と同じ方法でコンピュータにログインしてください。 次回からは、自動でWi-Fiに接続されて使えます。

## 携帯のテザリング機能の設定方法

Android (アンドロイド)

使用するスマートフォンの種類や契約している通信回線等によって異なりますので、詳しくはお使いの 端末の取扱説明書や契約している通信事業者のホームページ等でご確認ください。

| 例 1                                   | 例 2                                    | 例 2                                  |                                                                  |  |
|---------------------------------------|----------------------------------------|--------------------------------------|------------------------------------------------------------------|--|
|                                       |                                        |                                      | ♀                                                                |  |
| 1 ホーム画面の                              | 1 ホーム画                                 | 面の「設定」(歯車)                           | ← アクセスポイントとテ Q                                                   |  |
| 「設定」(歯車のアイ<br>「ネットワークとイン              | ゚コン)→   「接続」→<br>゚ターネット」               | 「テザリング」                              | Wi-Fi テザリング<br>インターネット接続やコンテンツを他の端<br>末と共有しない                    |  |
| →「テザリング」                              | 2 「Wi-Fiラ<br>一番上の                      | Fザリング」をタップして<br>ボタンをスライド             | 許可した端末のみ                                                         |  |
| 2 一番上のボタンをス<br>「ON」に設定                | ョーの<br>ライドして 「ON」は                     | に設定                                  | QR コードネットワークアクセス<br>                                             |  |
|                                       | 3 中段の「                                 | 設定」をタップすると、                          | USB テザリング<br>スマートフォンのインターネット接続を USB                              |  |
| 3 表示されるネットワ<br>セキュリティ・パス<br>確認し、コンピュー | ーッる・ ネットリ<br>.ワードを パスワー<br>·タ側で設定 コンピュ | ーク名・セキュリティ・<br>ドが表示されるので確認<br>ータ側で設定 | NEEで共物<br>Bluetooth テザリング<br>スマートフォンのインターネット接続を<br>Bluetooth で共有 |  |

【必ず☑】使用が終わったら設定を「OFF」に戻すことを忘れずに!通信量が増えます。

## 携帯のテザリング機能の設定方法

iPhone (アイフォン)

使用するスマートフォンの種類や契約している通信回線等によって異なりますので、詳しくはお使いの 端末の取扱説明書や契約している通信事業者のホームページ等でご確認ください。

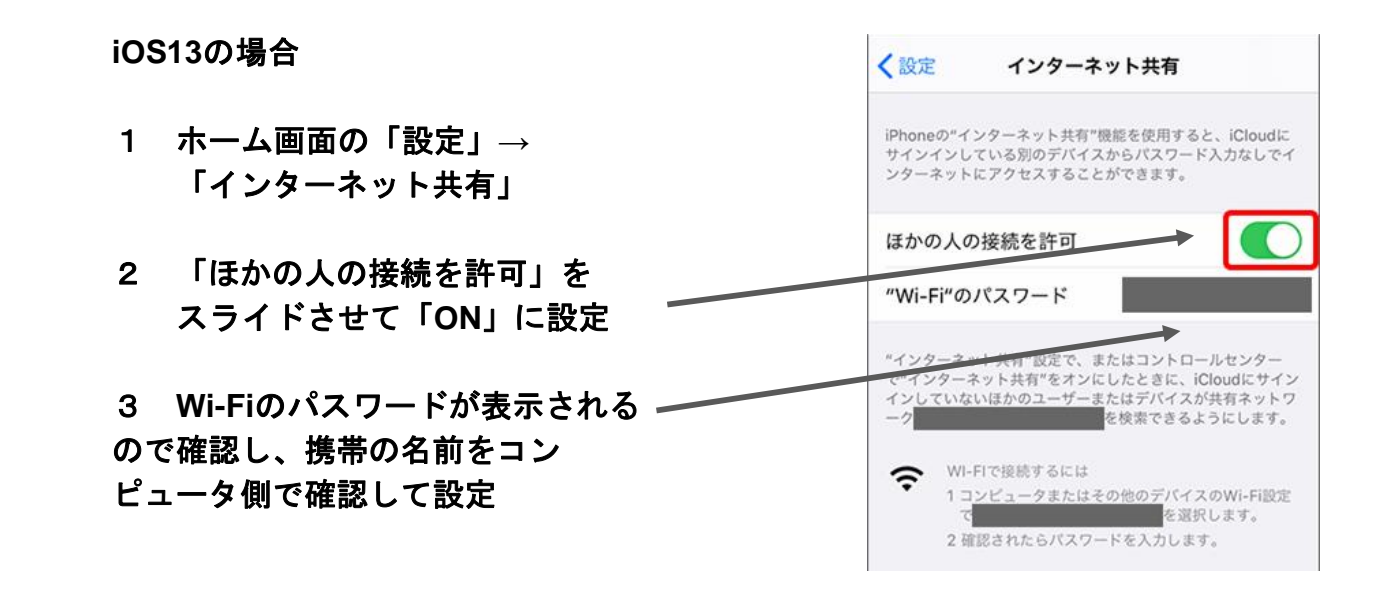

【必ず☑】使用が終わったら設定を「OFF」に戻すことを忘れずに!通信量が増えます。